# USER MANUAL FOR ONLINE REGISTRATION, CHOICE FILLING AND ADMISSION

- In view of COVID-19 pandemic, the Aligarh Muslim University has decided to implement Online Counselling/Admission for admissions pertaining to Academic Session 2020-21.
- All the eligible candidates who figure in the **Select/Chance Memo/Nomination Lists** are required to register online <u>as per notified schedule of the concerned course</u> on the Online portal for Counselling and Admission (https://counselling.amucontrollerexams.com) from places of their convenience preferably using a Laptop/Desktop.
- Candidates who do not complete all the steps leading to completion of admission as detailed below for the course concerned as per notified schedule will be treated as candidates who are not interested in taking admission in the concerned course of study. HENCE, they will not be considered for counselling/admission to the concerned course and their allotted seat, if any, will be CANCELLED.
  - 1. Registration
  - 2. Login
  - 3. Document Upload (Scanned/Photo, both sides)
  - 4. Choice Filling and locking (wherever required)
  - 5. Submission of the Uploaded documents.
  - 6. Payment of requisite Admission Fee, if offered admission.

### Detailed procedure for the same is described below:

### **REGISTRATION**

1. All short-listed candidates (i.e. who figure in the Select/Chance Memo/Nomination Lists of the concerned course) are required to visit the AMU Online portal for Counselling and Admission and click on "**Register**" button (marked in Red box).

|                                            | Sign In                               |
|--------------------------------------------|---------------------------------------|
| Fyre have readed your a<br>and patterwell. | namening account legat with year must |
| Email                                      |                                       |
| .E.Wall                                    |                                       |
| Password                                   |                                       |
| Paramith                                   |                                       |
| <ul> <li>Remember password</li> </ul>      |                                       |
|                                            | LOGIN                                 |
|                                            | Forget Passovird?                     |
|                                            |                                       |

2. The candidate is required to enter the Roll Number, Application Number & Date of Birth exactly the same as per his/her Application Form/Admit Card details of the course concerned.

| Registration                                                   |  |
|----------------------------------------------------------------|--|
| Greate your counselling account, if you have been shortlisted. |  |
| Roll Number                                                    |  |
| Enter Roll Number                                              |  |
| Application Number                                             |  |
| Enter Application Number                                       |  |
| Date of Birth                                                  |  |
| dd-mm-yyyy                                                     |  |

3. The candidate is also required to enter his/her valid email and 10 digits' mobile number.

| Email                                         |                 |
|-----------------------------------------------|-----------------|
| Enter Email                                   | Click to verify |
| Mobile                                        |                 |
| Enter Mobile                                  | Click to verify |
| Enter your 10 digits mobile number without +9 | 1               |

Upon Clicking on the "verify button", it will prompt for the OTP sent on the provided email. Fill up the OTP recieved on the provided email. This will validate the email account of the candidate.

| Verify Email                                             |        |
|----------------------------------------------------------|--------|
| Enter OTP                                                |        |
| Enter OTP                                                |        |
| Enter (077) sent to provide which is could be 10 minutes | 44     |
|                                                          |        |
|                                                          | Vorify |

In a similar fashion, the candidate will also be required to enter his/her mobile number and validate the same by submitting the OTP received on the Mobile Number.

| Email                                          |            |
|------------------------------------------------|------------|
| faisa@zhcet.ac.in                              | ⊘ Verified |
| Mobile                                         |            |
| 93686                                          | ⊘ Verified |
| Enter your 10 digits mobile number without +91 |            |

4. The candidate is required to enter a Password of his/her choice, as per the **password policy** shown during the Registration process and reconfirm it.

| Enter Pesaword                    |                                                 |  |
|-----------------------------------|-------------------------------------------------|--|
| assword must be at least 6 charab | lars                                            |  |
| I'm not a robot                   | Neconational<br>Neconational<br>Privacy - Terms |  |
|                                   |                                                 |  |

5. The candidate is then required to check the CAPTCHA and press "**Register**" button to complete the Registration process.

# Note:

- (a) Candidate should remember his/her password for continuation of the remaining process of login, document upload, choice filling (wherever required) and its submission and completion of admission, if offered. This password or changed password (if any carried out by the candidate) must be remembered till the completion of admission process. The University will not be responsible for any consequences arising out of forgotten password/misuse of password.
- (b) Candidate whose name does not figure in the Select/Chance Memo/Nomination Lists of the concerned course is not permitted to Register for the course concerned.
- (c) Candidate whose name figures in the Select/Chance Memo/Nomination Lists of <u>more than one</u> <u>course of study</u> need not Register separately for each course of study. Such candidates can Login through their already Registered account for all courses of study where they have been short-listed for counselling/admission.

# <u>LOGIN</u>

6. After registration and subsequent verification of email and mobile number submitted by the candidate, the candidate can "**Login**" using his/her email and password.

|                          | Aligath Muelim University                                       |
|--------------------------|-----------------------------------------------------------------|
|                          | Auguin musiin university                                        |
|                          | Sign In                                                         |
| If you have<br>and paraw | criated your counselling account, login with your small<br>prot |
| Email                    |                                                                 |
| Enall                    |                                                                 |
| Password                 |                                                                 |
| Fished                   | đ                                                               |
| Remen                    | iber password                                                   |
|                          | LOGIN                                                           |
|                          | Forgot Pasaword?                                                |

7. In case, a candidate has forgotten his/her password, he /she can reset the same by clicking on the "Forgot Password" link.

| Aligarh Muslim University<br>Sign In                                                                             | Aligarh Muslim University<br>Reset Password                                                                       |
|----------------------------------------------------------------------------------------------------|----------------------------------------------------------------------------------------------------|
| Email                                                                                                    | If you have forgotten your password, provide your email and result<br>password                                    |
| Engl                                                                                                    | Email                                                                                                    |
| Password                                                                                                    |                                                                                                    |
| Paraversed                                                                                                    | Criste                                                                                                    |
| C Remember password                                                                                              | The second second second second second second second second second second second second second second second s    |
| LOGIN                                                                                                    | SUBMIT                                                                                                    |
| Fargot Pastward?                                                                                                 | Login                                                                                                    |
| Register here to create a counselling account of the<br>course/courses for which your counselling has to be done | Register here to create a counselling account of the<br>course/courses for which your counselling has to be done. |

8. The candidate would be required to enter his/her email, and an OTP/Password Reset link would be sent to his/her registered email.

### **UPLOADING OF DOCUMENTS**

9. After successful login, the screen "Uploads" for uploading of documents is visible before the candidate

| N .             |                       |          |                  |                                     | wi. Darange- |
|-----------------|-----------------------|----------|------------------|-------------------------------------|--------------|
| Dummy           | Uploads               |          |                  |                                     |              |
|                 | Uploaded Doluments    |          |                  |                                     |              |
| The I Up teach. | 6 Park                |          |                  | 6 Specie                            |              |
| THE Counting    | 🛔 High Schwiner Eigen | diat     |                  | 🛔 Internadiate or Egykalaint Ogenea |              |
|                 | E Godater             |          |                  | E Blathers                          |              |
|                 | B Diez                |          |                  | ち Special Callegory                 |              |
|                 | Soloot Uphrast Type   | Swoot    |                  |                                     | 4            |
|                 | Ughand Pile           | Ehoose F | b Pit the shoces |                                     |              |
|                 |                       |          |                  |                                     |              |
|                 |                       | Recat    |                  |                                     | Merilian     |

- 10. Candidate is **MANDATORILY** required to Upload the following **color scanned copies** (both sides) of his/her documents as given below.
  - a. Class X/High School Certificate in support of date of birth.
  - b. Mark sheet of all examinations passed up to the Qualifying Examination for the concerned course of study.
  - c. Mark sheet(s) (all semesters/parts/transcript) of Qualifying Examination for the concerned course of study.
  - d. Special Category Certificates, if applicable.

# Explanation:

- A candidate short-listed for a Post-Graduate (PG) level course like MBA will be required to submit all mark sheets up to Graduation (i.e. X, XII or equivalent & Graduation). Similarly, a candidate short-listed for a Under-Graduate (UG) level course like B.A. will be required to submit all mark sheets up to Class XII (i.e. X & XII).
- A Candidate who has been short-listed for counselling/admission to a course of study under Special Category as claimed by him/her will have to upload relevant documents justifying his claim in the concerned category, failing which he/she will not be considered for admission under the Special Category concerned.
- 11. Candidate may also Upload the following **colour scanned copies (both sides)** of his/her documents as given below.
  - a. Migration Certificate
  - b. Mark sheets of other examinations passed, if any.
  - c. No-objection Certificate/Leave Sanction Order, if applicable.
  - d. Any other relevant Document (e.g. GATE Certificate for admission to M.Tech. Programme)
  - e. The permissible file format for uploading photo and signature are: jpg, jpeg, bmp, etc., while permissible format for uploading documents are: pdf, jpg, jpeg etc.

12. To upload a document, the procedure is as under.

| -                   | 🖺 Signature                          |                                          |
|---------------------|--------------------------------------|------------------------------------------|
| <b>O</b> >          | E Intermediate or Equivalent/Diploma |                                          |
| 0                   | La Masters                           | <b>13</b> >                              |
|                     |                                      | ÷                                        |
| File No file choser | á. S                                 |                                          |
|                     |                                      |                                          |
|                     |                                      |                                          |
|                     | I Partie Choses                      | Signature<br>Signature<br>No file chosen |

Step 1: Upon clicking on "select" field, a dropdown will appear, select the relevant nomenclature of the document you may wish to upload

| Select Upload Type | Select                     | ~ |
|--------------------|----------------------------|---|
| Upload File        | Choose File No file chosen |   |
| Up                 | load Reset                 |   |
|                    |                            | 1 |

|            | Select                                                                                                |  |
|------------|----------------------------------------------------------------------------------------------------|--|
|            | Photo                                                                                                 |  |
| Upkad File | Signature<br>High School or Equivalent<br>Intermediate or Equivalent/Diploma<br>Graduation<br>Masters |  |

Step 2: Specify the name of the document to be uploaded (e.g. Marksheet-1<sup>st</sup> Semester).

| 皆 Photo                   |                         | <b>O</b> >         | Signature                            | <b>(3)</b> 2      |  |  |  |
|---------------------------|-------------------------|--------------------|--------------------------------------|-------------------|--|--|--|
| High School or Equivalent |                         | <b>23</b> >        | 皆 Intermediate or Equivalent/Diploma | <b>3</b> >        |  |  |  |
| B Graduation              |                         | - 🙂 ×              | hasters                              | <b>5</b>          |  |  |  |
| Coners                    |                         | •                  | Special Category                     | <mark>()</mark> 2 |  |  |  |
| Select Upload Type        | Graduation              | Craduation         |                                      |                   |  |  |  |
| Name of the document      | Example: Hig            | p School Marksheet | 1                                    | k                 |  |  |  |
| Uplead File               | Chorse Ele No No choses |                    |                                      |                   |  |  |  |

Step 3: Click on the "choose file" button and browse the location where the file to be uploaded is saved.

| Select Upload Type | Pratta                     | ÷ |
|--------------------|----------------------------|---|
| Uptood File        | Choose File No file chosen |   |
|                    |                            |   |

Step 4: Upon browsing the file location, click on the "upload" icon to upload the desired document.

| Select Upload Type | Photo                      | × |
|--------------------|----------------------------|---|
| Upload File        | Choose File No file chosen |   |
|                    | _                          |   |
| Up                 | load Reset                 |   |

Step 5: One may use the "Reset" Button if the candidate desires to cancel the upload of any document, if in case any wrong "upload type" or file is selected.

| Select Upload Type | Photo                      | ~      |
|--------------------|----------------------------|--------|
| Upload File        | Choose File No file chosen |        |
| Up                 | pad Reset                  | ► Next |

Step 6: Once a document is uploaded, the counter will depict the number of documents uploaded under each section.

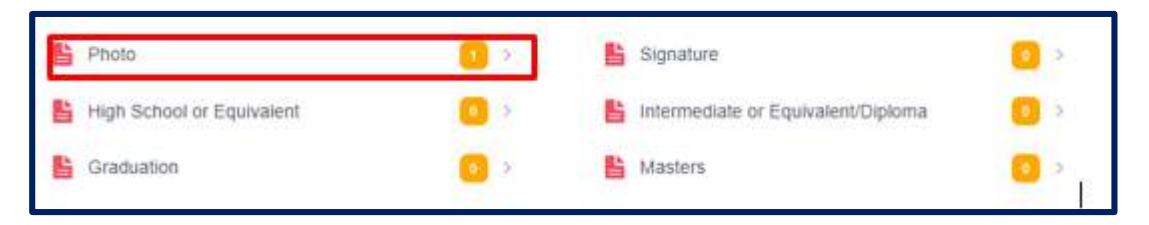

Step 7: For confirmation, the candidate may click on the relevant field under uploaded documents to verify whether the document is uploaded correctly or not. One may also use the "Bin" icon to delete any document/photograph/signature, if uploaded incorrectly.

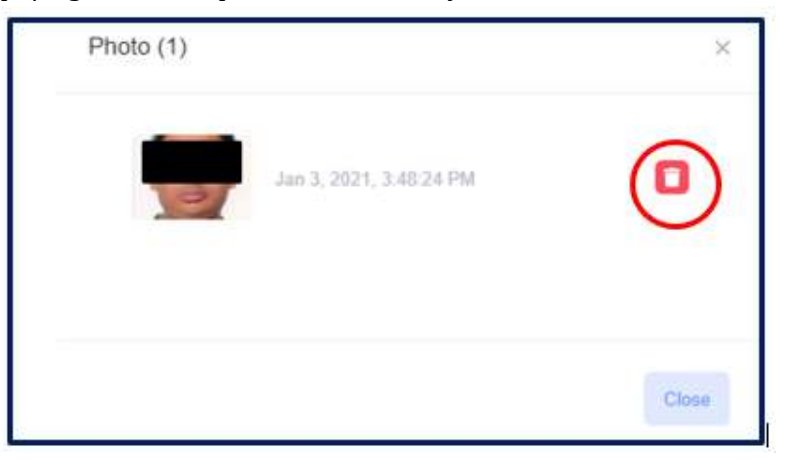

Step 8: Repeat the above steps to upload all the relevant documents.

# *Note: In document uploads, multiple documents under single field may be uploaded. However, in case of photograph and signature only one each is allowed.*

(e.g. mark sheets of all semesters/year of graduation may be uploaded one after the other under Graduation tab and may be named as MS1, MS2, MS3, MS4 etc.)

13. Once the candidate has uploaded all the relevant documents required, he/she may click on the "Next" Button to proceed further.

| Upleaded Documents                |                     |              |                                      |         |
|-----------------------------------|---------------------|--------------|--------------------------------------|---------|
| 🛅 Photo                           |                     | •            | 🖺 Signature                          |         |
| 🏥 High School or Esp              | ivalent.            |              | 皆 teternediate or Equivalent/Diplome |         |
| E Column                          |                     |              | 🖺 Master                             |         |
| E Others                          |                     |              | E Special Category                   |         |
| Select Upload Type<br>Uplant File | Selait<br>Choose FB | No No chasar |                                      | Ŷ       |
|                                   |                     |              | ſ                                    | 5740700 |
|                                   | first first         |              |                                      | He Need |

14. After navigating to the next screen, i.e. the "Counselling Dashboard", the candidate would be shown his/her credentials (details of the course in which his/her name is there in select/chance memo/nomination list) as available in the database of the University.

| Counselling Dashb                 | nard.                                                                                     |                                                                                                    |                                                                                                    |                                                                                                    |                                                                                                    |
|-----------------------------------|-------------------------------------------------------------------------------------------|----------------------------------------------------------------------------------------------------|----------------------------------------------------------------------------------------------------|----------------------------------------------------------------------------------------------------|----------------------------------------------------------------------------------------------------|
|                                   |                                                                                           |                                                                                                    |                                                                                                    |                                                                                                    |                                                                                                    |
| <ul> <li>AppRoximities</li> </ul> | Aut No.                                                                                   | Coarse Code                                                                                                    | Course Name                                                                                                    | Sets                                                                                                    | Active                                                                                                    |
| a controlic                       | 4090179                                                                                   | WITEL                                                                                                    | 8. Tech - Computer Engineering                                                                                                    |                                                                                                    | (thread)                                                                                                    |
| a incontroli                      | 82861717                                                                                  | CPREA.                                                                                                    | Computers                                                                                                    |                                                                                                    | -                                                                                                    |
|                                   | <ul> <li>Application/Ro.</li> <li>Galabali</li> <li>Balabali</li> <li>Balabali</li> </ul> | Application No. And No.     Galdrichic No. Addition     Addition     Addition     Addition     Addition     Addition     Addition     Addition     Addition | Application No. Not No. Coarse Code     Galdrichic Addition III Addition III     Addition III     Addition     Addition     Additi     Addition     Addition     Addition     Addition     Addition | AppRoalter.Ho Ref He: Coarse Code Coarse Haree     add0176 0010556 8081717 014656 Coarse.Haree     add01797 014656 Coarse.Haree | 4     Application No.     And No.     Coarse Code     Coarse Name     Status       1     6481/bit     5080170     91755.0     91755.0     91765.0     91765.0       2     668919155     93891717     CP466.0     Computer     Computer |

- 15. Use "Proceed" button for the course the candidate desires to complete counselling/Admission formalities
- 16. Once the proceed button is clicked the pop-up dialogue box shows "*Your name also appears in nomination list in special category. Click OK to proceed in special category or CANCEL to continue in general category*", If the candidate wishes to proceed in the general list he/she may click the cancel button to continue.

| counselling.amucontrollerexa                                                     | ams.com says                                           |                           |
|----------------------------------------------------------------------------------|--------------------------------------------------------|---------------------------|
| Your name also appears in nomin<br>to proceed in special category or<br>category | ation fist in special categ<br>CANCEL to continue in g | iory: Clidk OK<br>general |
|                                                                                  | 1000                                                   | Cancel                    |

17. However, if the candidate desires to opt for nomination in any special category, he/she may click on "OK" button. This will again navigate the candidate to document upload page, where he/she is required to upload the document in support of the special category claimed.

| Photo.                 |        | <b>a</b> 2 | E Signature                          | - C - |
|------------------------|--------|------------|--------------------------------------|-------|
| E High School of Equil | Went   |            | E intermediate in Equivalent/Diploma |       |
| E Graduotion           |        |            | E Manura                             |       |
| to Ohes                |        | •          | Beiechel Catagory                    |       |
| lelect Uplant Type     | Select |            | 5.8                                  | 2     |

#### FILLING & GIVING PREFERENCE FOR CHOICES (WHEREVER APPLICABLE)

- 18. For filling of choices, the candidate is required to press the "**Proceed**" button
- 19. The available course specific choices (wherever applicable) based on the candidate's application will also be displayed. Candidate will be required to indicate his/her **order of preference** for the choices from amongst those listed under the concerned course of study. The candidate can modify/change the order of preference as many times as required during the Choice Filling period. This may be done by clicking on the icon "Proceed" against the course in which the candidate is interested seeking admission.

The "proceed" icon against a course is active as per the schedule of the counselling dates.

| OL | Inselling Dashb | oaro     |             |                              |        |        |
|----|-----------------|----------|-------------|------------------------------|--------|--------|
|    | Application No. | Rell No. | Course Code | Course Name                  | Status | Action |
| 1  | 60091016        | 82836170 | MTEE4       | M. Tech Computer Engineering |        | Powert |
| 2  | 800910358       | 02061712 | CPMEA       | Computers                    |        | Preser |

20. The preference order of choices may be done by selecting a particular choice and then putting them in order of preference by using the arrows or by dragging the choices.

| fere is your default choice list. Use anow buttons to modify<br>au priorities of choice | M Tech. (Electrical Engineering)-Instrumentation  |
|-----------------------------------------------------------------------------------------|---------------------------------------------------|
| <b></b>                                                                                 | and Control                                       |
|                                                                                         | M.Tech. (Electrical Engineering) Fower Systems    |
| ind Control                                                                             |                                                   |
| A recht (Electrical Englieening)-Power aysterns                                         | M.Tech. (Electrical Engineering)-High Voltage and |
| / Tech. (Electrical Engineering)-High Voltage                                           | - Insumion Engg                                   |
| ind traulation Engg                                                                     | M Tech, (Electrical Englishering) Solar and       |
| a Tech. (Electrical Engineering) Solar and                                              | Renovative Energy Systems                         |
| onovalore Energy Systems                                                                |                                                   |
| and Control Control Engineering - Internationality                                      | M Tech. (Electrical Engineering)-Itstrumentation  |
| A Tech adjectrical Engineerings-Powel Systems                                           | and Control                                       |
| A Drives                                                                                | - M Tech, (Electrical Engineering), Power Systems |
| H Tech. (Electrical Engineering) High Voltage +                                         | C & Drives                                        |

21. Once the candidate finalizes the preference order, he/she is required to opt whether he/she wants upgradation or not, in case any vacancy arises in a higher preference, if the candidate is currently being offered admission in a lower branch/course/center in the preference order given by him/her.

| Yes       | No                         |                              |                          |                         |                |
|-----------|----------------------------|------------------------------|--------------------------|-------------------------|----------------|
| I here by | y, Lorem ipsum dolor sit a | met consectetur adipisicing  | elit. Ratione vero et oc | lit cumque totam invent | iore deserunt, |
| quas eiu  | s enim esse consectetur    | dolorum eligendi non archite | ecto. Obcaecati doloru   | m perferendis rem! Mol  | litia          |

In case the candidate checks "No", his/her name is not considered for subsequent upgradation.

- 22. The candidate has to also give an undertaking that the documents uploaded by him/her are genuine and if at any stage any document is found to be forged/tampered, the admission of the candidate will be cancelled and it will be the sole responsibility of the candidate. Further, the University will be free to take any legal action against him/her as per law.
- 23. Check the undertaking Box and save the choices for any subsequent "modification" within the time duration given for uploading of documents and filling of choices in the counselling schedule.

| , | Application No. | Roll No. | Course Code | Course Name          | Status                         | Action          |
|---|-----------------|----------|-------------|----------------------|--------------------------------|-----------------|
| t | 00025431        | 10202202 | NTEEA       | TESTZ COURSE         | WORLS                          | Matte a Paymant |
| 2 | 000254585       | 20202521 | EMMEA       | SINGLE CHOICE COURSE | -                              | (M-00)          |
| 2 | 0002542         | 10254254 | NTLEA       | TEST COURSE          | (THE REAL PROPERTY AND INCOME. |                 |

- 24. The saved order of preferences given for the choices will be automatically locked on the last date of filling/locking choices as per Counseling Schedule (i.e. after the given duration for uploading of documents is over).
- 25. The dashboard will show the updated status of 'submitted'

| ou | unselling Dashb | oard     |             |                              |           |         |
|----|-----------------|----------|-------------|------------------------------|-----------|---------|
| #  | Application No. | Roll No. | Course Code | Course Name                  | Status    | Action  |
| 1  | 60091015        | 8206170  | MTEEA       | M. Tech Computer Engineering | submitted |         |
| 2  | 600910155       | 82061717 | CPMEA       | Computers                    | 1         | Proceed |

26. If a candidate logs in again after expiry of the time for choice filling, then the choices cannot be modified or altered.

### **VERIFICATION OF DOCUMENTS**

- 27. The uploaded Documents will be verified ONLINE by the Verifying Officers.
- 28. During online verification, the Verifying Officer may either find the candidate eligible for provisional admission based on the provisional documents submitted by the candidate or alternatively find the candidate ineligible on account of not fulfilling the eligibility criteria of the course concerned as per uploaded documents or due to non-uploading of the relevant documents by the candidate,
- 29. The status of the candidate with regard to the verification of documents will be visible to the candidate in their login account on the Counselling-cum-Admission portal.
- 30. Candidates whose documents are not accepted by the Verifying Officer will not be considered for counselling/admission to the concerned course of study and no further correspondence in this matter will be considered.

### **OFFER OF ADMISSION & PAYMENT OF FEE**

31. Based on candidate's rank, his/her category and filled choices, he/she may be provisionally allotted a seat in the concerned course after online verification of his/her documents.

32. A candidate who has been allotted a seat, and wishes to complete the admission formalities, is required to Log-in to his/her account on counselling-cum-admission portal to accept the allotted seat and SECURE the provisional admission in the concerned course of study by depositing the ADMISSION FEE.

| Application No. | Roll No.      | Course                                                                                                    | Father Name                                           | Status      | Action         |
|-----------------|---------------|----------------------------------------------------------------------------------------------------|-------------------------------------------------------|-------------|----------------|
| 60091270        | 8206222       | MTEEA                                                                                                    |                                                       |             | Mano a Payment |
| 60091270        | 8206222       | MBAXA                                                                                                    |                                                       |             | Male a Payment |
| 60091270        | 8206222       | SUBTA                                                                                                    |                                                       |             | Make a Payment |
|                 |               | ji<br>Dama                                                                                                    | ngenico                                               | <b>X</b> .  |                |
|                 | •             | ii<br>Daannaa                                                                                                    | ngenico                                               | ж<br>1986а  |                |
|                 | <b>e</b><br>5 | ii<br>D annuar<br>Mec Paymer ( O<br>avec ( Ph                                                                                                    | ngenico                                               |             |                |
|                 | s<br>51       | WestPayonn O<br>WestPayonn O<br>West UPIs                                                                                                    | ngenico<br>stow(4)<br>56570gupl                       | 1980 (<br>1 |                |
|                 | 5<br>5<br>5   | WestPayment O<br>westPayment O<br>west UP Is<br>Later 1885984<br>oved Canda                                                                                                    | ngenico<br>storic(4)<br>56670gupi                     | X<br>mina   |                |
|                 | 3<br>51<br>51 | D Anno Contraction Contract Contract Co | ngenico<br>stora (4)<br>56670@upi<br>5000X-X000X-1796 | ×           |                |

Candidates who do not pay ADMISSION FEE within the specified period will be treated as candidates who are not interested in taking admission in the concerned course of study. HENCE, their allotted seat will stand CANCELLED.

# SEAT UPGRADATION

33. A candidate who had accepted the allocated seat with willingness to upgrade his admission, shall be upgraded automatically, on merit, to higher preference in the event of a vacancy arising therein and his/her currently offered/accepted seat will automatically be forfeited and the candidate will not have any claim on previously allotted seat.

### **PHYSICAL REPORTING OF CANDIDATES**

- 34. All provisionally admitted candidates shall be required to report physically and produce the Originals of all uploaded documents/Marks-Sheets/Certificates as per schedule announced by the University after completion of all provisional admissions.
- 35. In case any provisionally admitted candidate does not report as per notified schedule or fails to produce the Original documents or the original documents so produced are found to be tampered/forged, the admission of such a candidate will stand cancelled and it will be the sole responsibility of the candidate. Further, the University will be free to take any legal action against him/her as per law.

36. Persons with Disability (PwD), who have been admitted against seats earmarked for such candidates based on the documents uploaded by them, will also be required to report for physical examination as per schedule announced by the University in this regard.

# **CANCELLATION OF ADMISSION**

- 37. An admitted candidate may request a cancellation of his/her admission by logging in to his/her account and making a request for the same by exercising the Cancellation/Exit option against the concerned course of study.
- 38. Any Refund of Admission Fee (if permissible), will be governed by the rules as detailed in the Guide to Admissions 2020-21.